開啟檔案總管,網址: (輸入 ftp://sparc.nfu.edu.tw) 後會彈出登入視窗如下:

| ttp://sparc.nfu.edu.tw -    | Microsoft Internet Explorer                  |              |                 |
|-----------------------------|----------------------------------------------|--------------|-----------------|
| 檔案(E) 編輯(E) 檢視(E)           | ) 我的最愛(A) 工具(I) 說明(H)                        |              | 2               |
| ⓒ上─頁 • ⓒ •                  | 🏂 🔎 搜尋 🌔 資料夾 🛄                               |              |                 |
| 網址(D) 👰 ftp://sparc.nfu.edu | tw                                           | 💌 🛃 移至  連    | i結 » 🔁 🔹        |
| 登入身分                        |                                              |              | <b>&gt;&gt;</b> |
|                             |                                              |              | ×               |
| 大量的 FI                      | " 何服器,請輸入使用者名稱和密碼。                           |              |                 |
| FTP 伺服器:                    | sparc.nfu.edu.tw                             |              |                 |
| 使用者名稱(U):                   |                                              | ~            |                 |
| 密碼(P):                      | [                                            |              |                 |
| 登入之後,您可」                    | 以將這個伺服器加到我的最愛,以便快減                           | 速回到此伺服器。     |                 |
| ▲ FTP 在傳送密碼調和資料的安全性         | 就資料到伺服器前不對它們加密或編碼。<br>,請使用網頁資料夾 (WebDAV) 代替。 | • 若要保護您的密碼   |                 |
| 了解其他有關使用                    | <u>用網頁資料夾</u> 。                              |              |                 |
| □ 匿名登入(A)                   | □儲存密碼(2)                                     |              |                 |
|                             | 登入山                                          | _ 取消         |                 |
|                             | 使用者.此                                        | n yumrya 8網路 | å               |

使用者名稱: ( 輸入 申請的帳號 )

密碼: (輸入帳號的密碼)

登入後如下:

| 😫 ftp://sparc.nfu.edu.tw - Microsoft Inte                 | ernet Explorer         |                 |
|-----------------------------------------------------------|------------------------|-----------------|
| 檔案(E) 編輯(E) 檢視(Y) 我的最愛(E)                                 | 1) 工具(I) 說明(H)         |                 |
| ③ 上一頁 ▼ ② ▼ 参                                             | 津 🎼 資料夾 🛄・             |                 |
| 網址(D) ( ftp://sparc.nfu.edu.tw                            | 💽 🔁 移至 連結 👌            | * 😨 •           |
| Y! · @-                                                   | ●●● 搜尋 ● 10-登入 12- ●●● | <b>&gt;&gt;</b> |
| 🗋 club.nfu.edu.tw                                         | 所增分頁                   | ×               |
| <b>其他位置</b><br>● Internet Explorer ● 我的文件 ● 共用文件 ● 網路上的芳鄰 | WWW                    |                 |
|                                                           | 使用者: net 📃 近端內部網路      |                 |

若沒有看到 ₩₩₩ 資料夾,請自行建立,在頁面空白處按下滑鼠右鍵,如下圖所示:

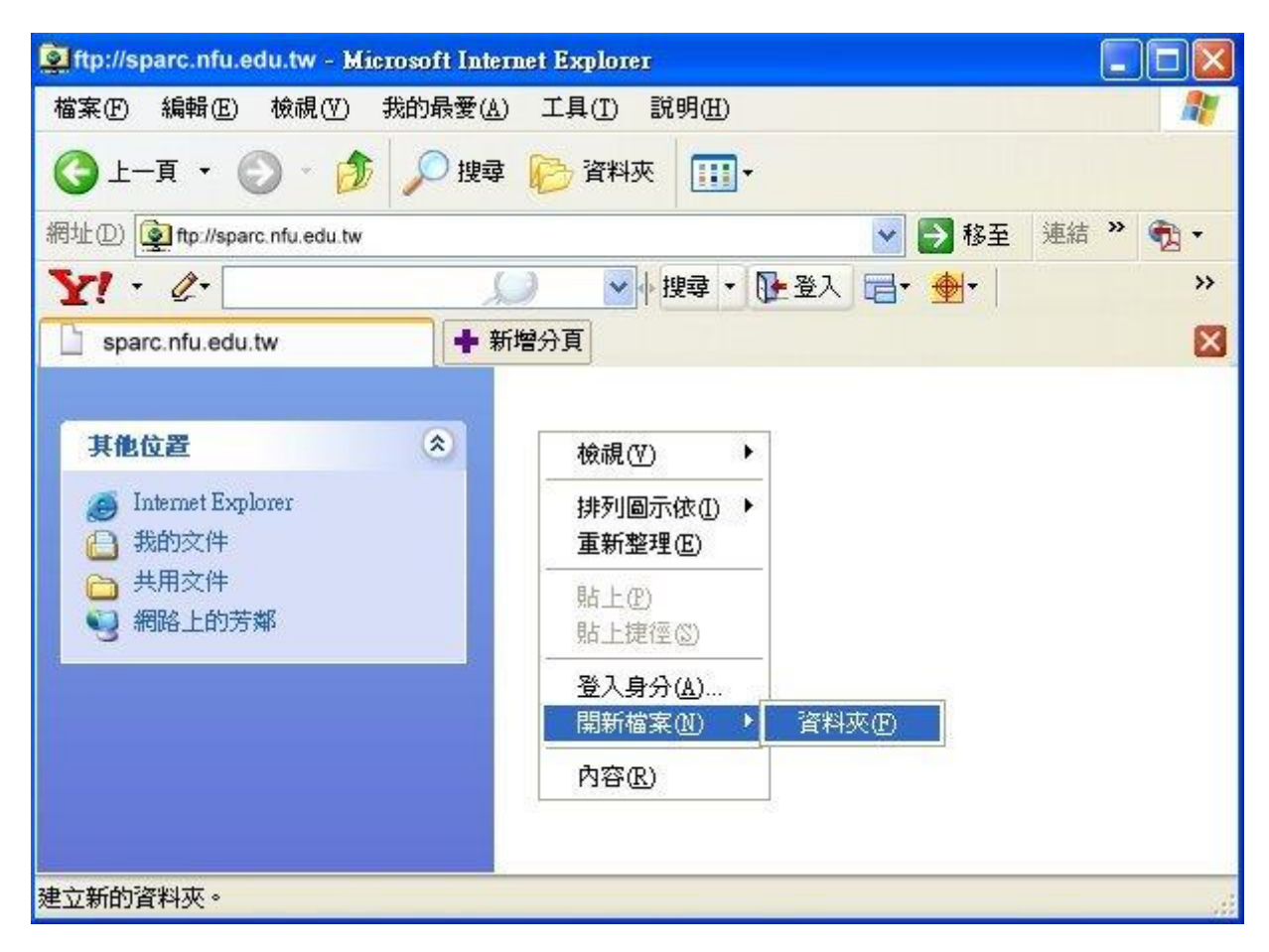

將本機要上傳的網頁複制到 ₩₩₩ 資料夾 即可!